# クラウドセットアップ(半自動バージョンアップ機能)のご案内

産廃ソフト バージョン7 から、半自動でバージョンアップできる機能が追加されました。

大変便利な機能となっておりますので、ぜひともご利用ください。

※今までどおり手動でのバージョンアップも可能です。 ※この機能は、Ver.7.0であることが前提です。 ※パソコン毎で作業が必要です。

下記の手順にそって、作業をお願いします。

1. クラウドセットアップのダウンロード、インストール

ご使用するにあたり弊社ホームページからダウンロードする必要があります。 ※各パソコンで、初回一回だけの作業になります。

#### 2. パソコンの再起動

インストール後、一度だけパソコンの再起動が必要になります。

3. ユーザーID、パスワードの認証

保守契約のIDとパスワードが必要です。ご用意ください。 ※もしお持ちでなければ、エスエムエス本社までお問い合わせ下さい(073-435-4111)

1~3までは、パソコン毎で最初の一度だけの作業となります。(使用までの準備作業です)

4. 各産廃ソフトのバージョンアップ方法

普段のバージョンアップ作業です。 パソコン起動時に、スタートアップに常駐ソフトとして入ります。 今までと違い、弊社ホームページまでアクセスする必要はありません。

次ページより具体的な設定・ご利用方法を記載しております。

1. クラウドセットアップのダウンロード、インストール

弊社ホームページ http://www.sanpai.com からログインをして、ダウンロード画面を開いてください。 下の方へスクロールしていただき、「クラウドセットアップ」の右のフロッピーディスクをクリック、名前 をつけて保存(保存の右の▼の中にあります)をクリック、USBメモリキー(SMS-SOFT)のApp フォ ルダに保存してください。もしApp フォルダがない場合はデスクトップでもどこでも分かりやすい場所 に保存してください。

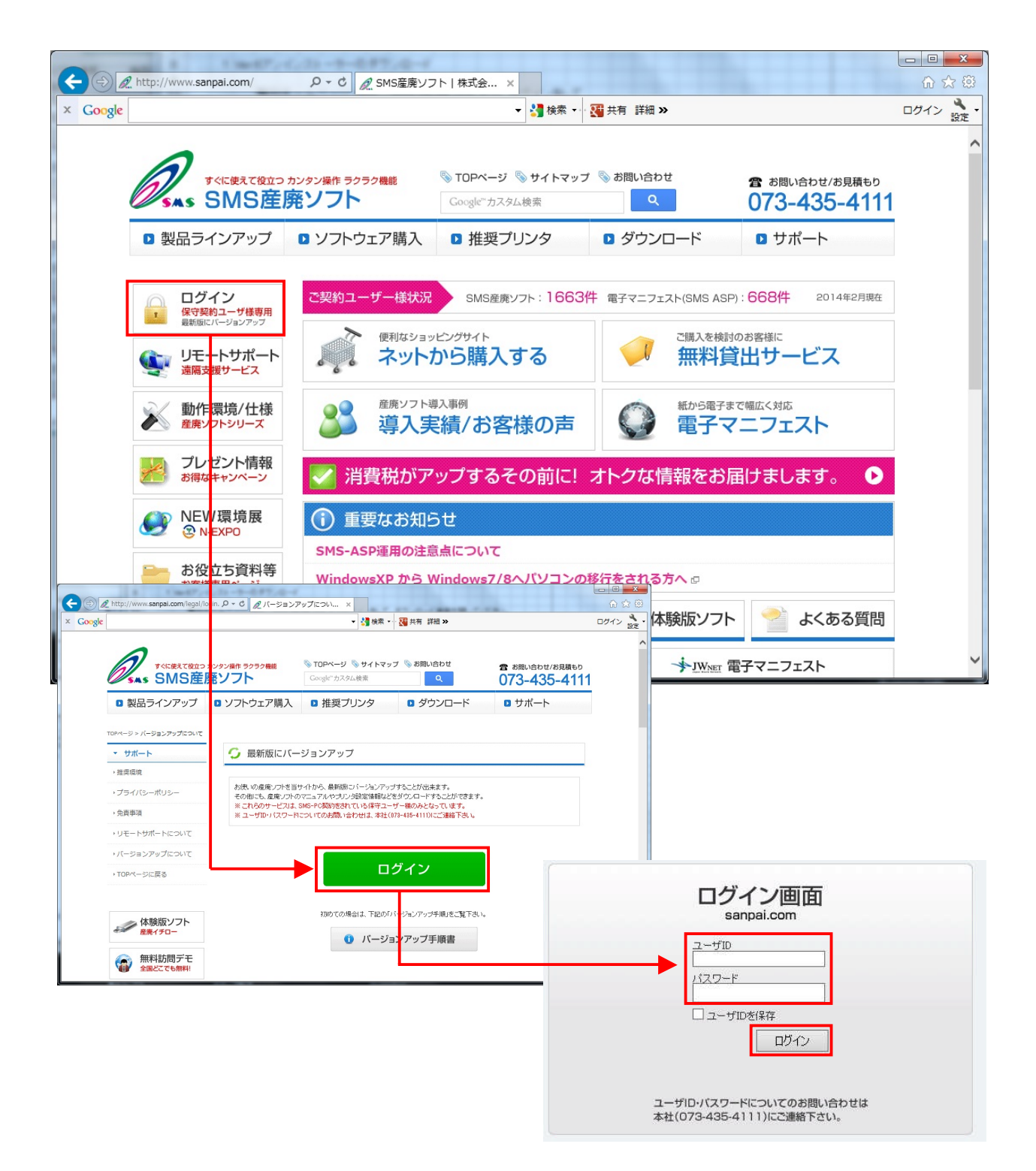

| 代表:      代表:      代表:     代表:      代表:     代表:      代表:     代表:     代表:     代表:     代表: | î ★    |
|----------------------------------------------------------------------------------------------------|--------|
| ◎ 受渡確認票 更新履歴                                                                                                    | 64 bit |
| ◎ 産廃キング(メイン版) 更新履歴                                                                                                    | 64bit  |
| ◎ 産廃キング(クライアント版) <u>更新履歴</u>                                                                                                    | 64 bit |
| ◎ 見積もりセット 更新履歴                                                                                                    | 64 bit |
| ◎ 特注·指定請求書 更新履歴                                                                                                    | 64 bit |
| ≫ システムコントロール 更新履歴                                                                                                    | 64 ut  |
| ◎ 産廃バックアップ <u>更新履歴</u>                                                                                                    | 64 bit |
| ◎ クラウドセットアップ 更新履歴 ここから「名前をつけて保                                                                                                    | 存」     |
|                                                                                                    |        |

<mark>弊社のUSBメモリ</mark>(SMS-SOFT)のAppフォルダを開いてください。 [Windowsスタートメニュー] → [コンピューター] → [SMS-SOFT] → [App]

※Appフォルダに保存したことが前提です。他の場所に保存した場合はその場所から実行して下さい

「CloudSetup\_Setup.msi」をクリックし、「次へ」でインストールを進めてください。

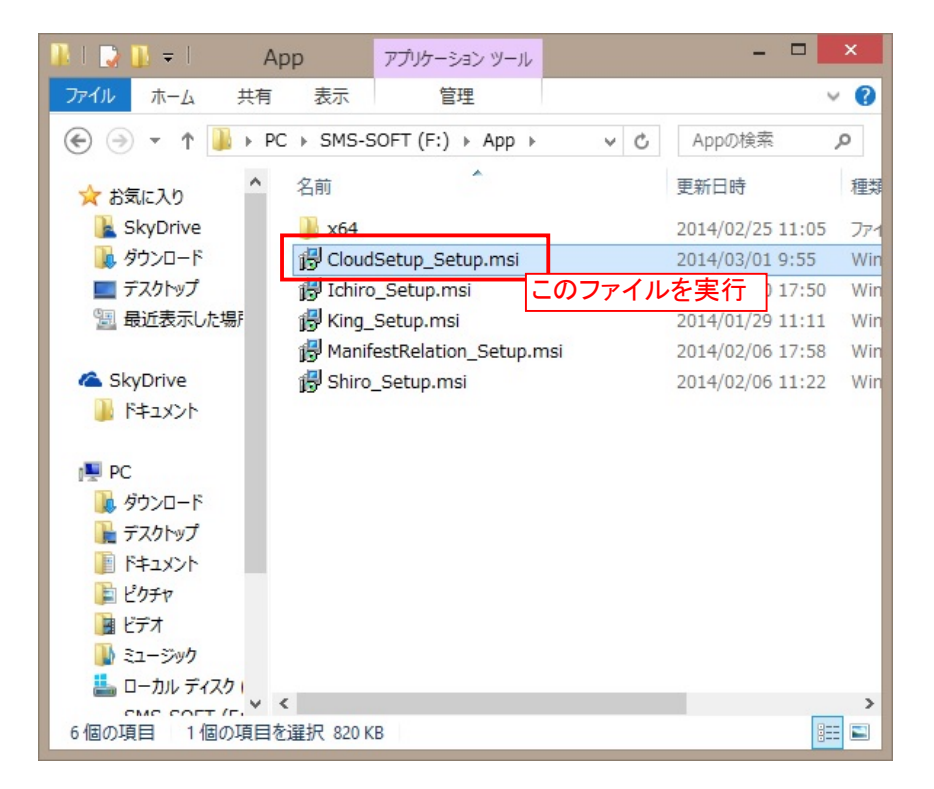

3 / 8 ページ

2. パソコンの再起動

クラウドセットアップをインストール後に、パソコンの再起動をお願いします。

※起動後のユーザーアカウント制御は「はい」で進めてください。今後毎回の起動時に出ます。

3. ユーザーID、パスワードの認証

パソコン毎で最初の一度だけの作業となります。

保守契約のユーザーIDとパスワードが必要です。ご用意ください。 ※もしお持ちでなければ、エスエムエス本社までお問い合わせ下さい(073-435-4111)

パソコンのタスクバー右のクラウドセットアップのアイコンを起動してください。 右クリックで「表示」か、ダブルクリックしてください。

クラウドセットアップ画面が開いたら、「設定」をクリックしてください。

IDとパスワードを入力し、「確認」をクリックしてください。 「データを保存しました。」で「OK」を押してください

## 以上で、準備は完了です。

# 複数台のパソコンで運用中の場合は、ここまでの作業を各パソコンでおこなってください。

4. に実際のバージョンアップ作業を記載しています。

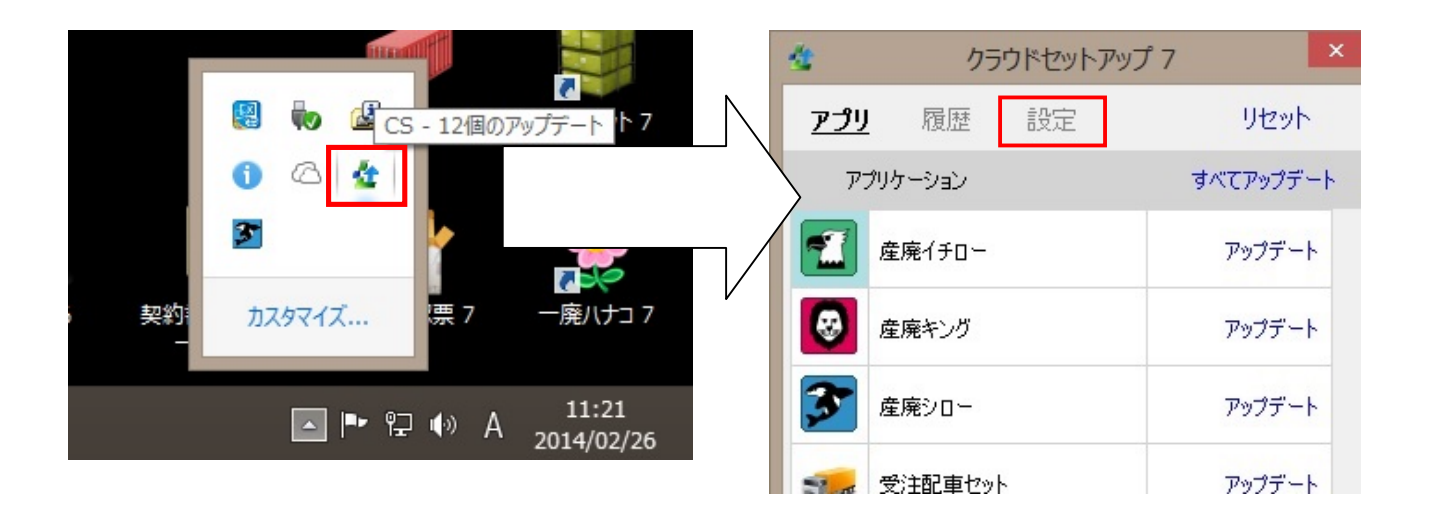

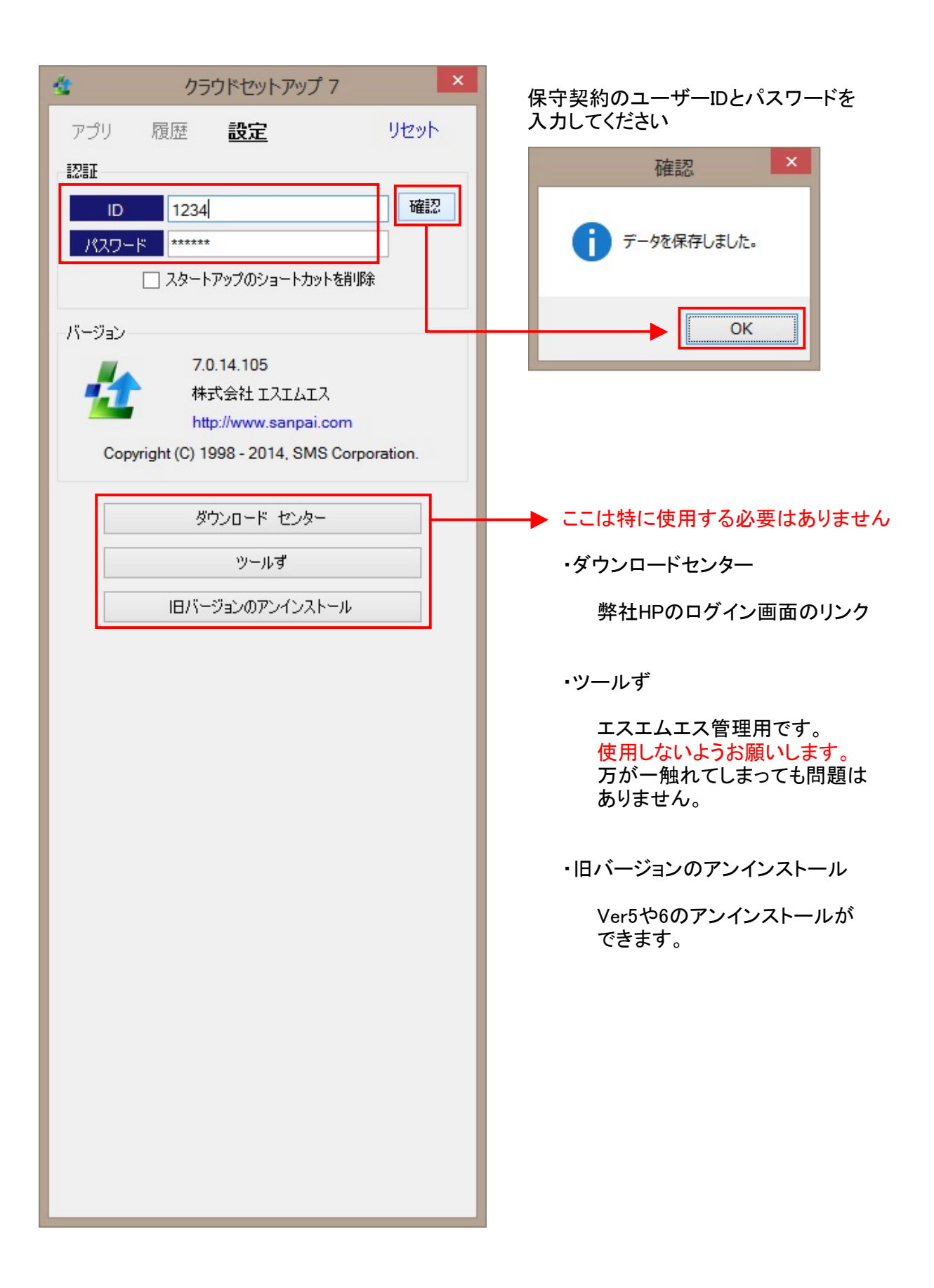

4. 各産廃ソフトのバージョンアップ方法

# 普段のバージョンアップ方法です。 ※複数台のパソコンで運用中の場合は、各パソコンでバージョンアップ作業が必要です

 パソコンのタスクバー右のクラウドセットアップのアイコンを起動してください。 右クリックで「表示」か、ダブルクリックしてください。

|                                                                  |    | **         | クラウドセットアップ 7 |      | 7 ×       |  |
|------------------------------------------------------------------|----|------------|--------------|------|-----------|--|
|                                                                  |    | <u>アプリ</u> | 履歴           | 設定   | リセット      |  |
| 認 していたいです。     マングロック しょう いっかい いっかい いっかい いっかい いっかい いっかい いっかい いっか |    | P:         | クリケーション      |      | すべてアップデート |  |
| ま お ま な ま な ま な ま な ま な ま な ま な ま な ま な                          | Ν  |            | 産廃イチロー       |      | アップデート    |  |
|                                                                  |    | <b>@</b>   | 産廃キング        |      | アップデート    |  |
|                                                                  | /٢ | 3          | 産廃シロー        |      | アップデート    |  |
|                                                                  | 1  |            | 受注配車セット      |      | アップデート    |  |
|                                                                  |    | 1          | 契約書セット       |      | アップデート    |  |
|                                                                  |    | î          | ひも付けセット      |      | アップデート    |  |
|                                                                  |    |            | 返送セット        |      | アップデート    |  |
|                                                                  |    |            | シリアル通信サー     | -//- | アップデート    |  |
|                                                                  |    |            | 在庫セット        |      | アップデート    |  |
|                                                                  |    |            | 見積もりセット      |      | アップデート    |  |
|                                                                  |    | *          | 一廃ハナコ        |      | アップデート    |  |
|                                                                  |    |            | クラウドセットアッ    | プ    | アップデート    |  |
|                                                                  |    |            | コンテナセット      |      | 最新        |  |
|                                                                  |    |            | 受渡確認票        |      | 最新        |  |
|                                                                  |    |            | 産廃バックアップ     |      | 最新        |  |
|                                                                  |    |            | 產廃処理業者帕      | 帳簿   | 最新        |  |
|                                                                  |    | (F)        | システムコントロー    | -1J  | インストール    |  |
|                                                                  |    |            |              |      |           |  |

6 / 8 ページ

② 「<u>リセット</u>」をクリックしてください。

これはクラウドセットアップ画面の更新作業です。クラウドセットアップは、パソコン起動時に 情報を取得します。パソコン起動から時間が経っていると情報が古くなりますので、更新を おすすめします。

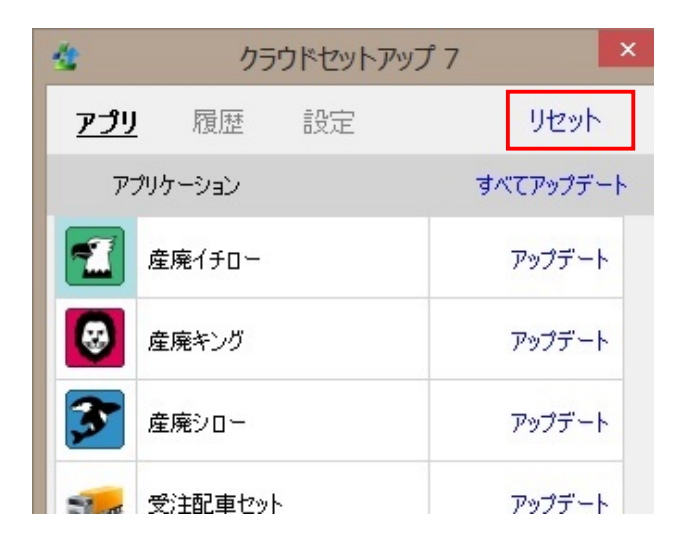

③「すべてアップデート」をクリックし、「すべてのアップデートを行いますか?」で「はい」をクリック

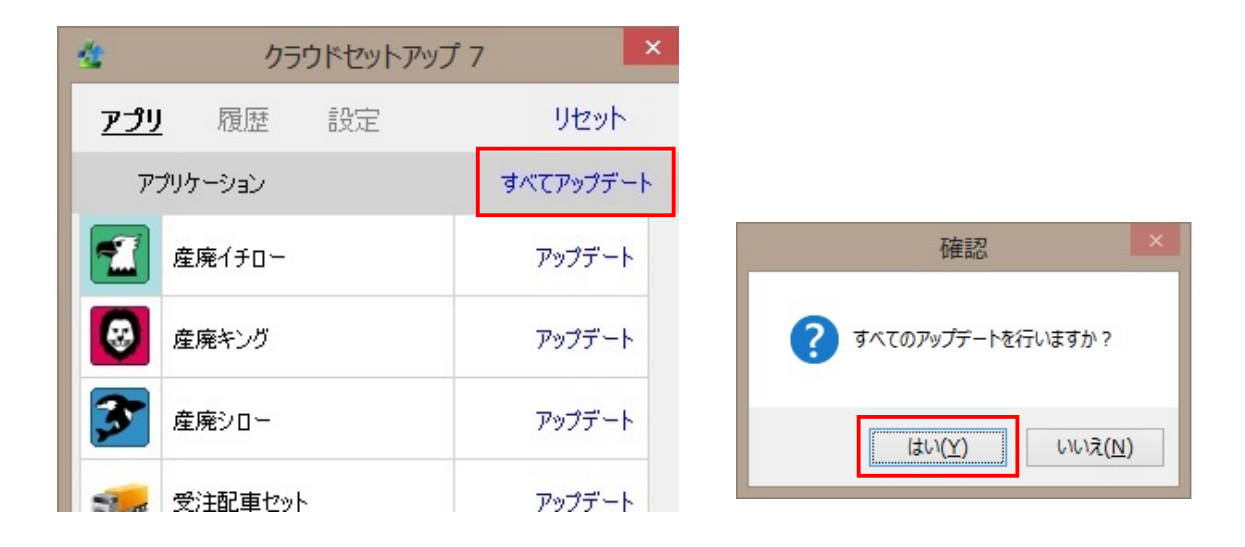

④ バージョンアップファイルの<mark>ダウンロード</mark>が始まります。しばらくお待ちください。

| ダウンロード        | ×     |
|---------------|-------|
| ダウンロードをしています… | キャンセル |
|               |       |
|               |       |
|               |       |

7 / 8 ページ

⑤ インストール画面が開きます。「次へ」で進めてインストールを完了させてください。

| 國                                                | 崔廃イチロー 7(x64)                |                       | - 🗆 🗙           |
|--------------------------------------------------|------------------------------|-----------------------|-----------------|
| 産廃イチロー 7(x64) セッ                                 | トアップ ウィザー                    | ドヘようこそ                |                 |
| インストーラーは 産廃イチロー 7(x                              | 64) をインストールするたけ              | めに必要な手順を示             | ≂します。           |
| この製品は、著作権に関する法律は<br>または一部を無断で複製したり、無い<br>注意ください。 | Sよび国際条約により保護<br>折で複製物を頒布すると、 | はれています。この<br>著作権の侵害とな | 製品の全部<br>りますのでご |
|                                                  | キャンセル                        | < 戻る( <u>B</u> )      | ;次へ(N)>         |

⑥「④と⑤の作業」がソフトごとに繰り返されます。 バージョンアップ必要なソフトが全て終了後、クラウドセットアップ画面も自動的に終了します

## 以上で、バージョンアップは完了です。

※バージョンアップ後、ソフトの初回起動のみ少し時間がかかります。2回目以降は速くなります ※Ver6で必要だった以下の作業は、Ver7では不要となります。 (データベース管理ツールの設定保存、各ソフトのデータベース更新、ストアロプロシージャ) ※クラウドセットアップ画面の「履歴」をクリックすると、バージョンアップ履歴が確認できます

複数台のパソコンで運用中の場合は、各パソコンでこの作業が必要です。

【注意点】複数台のパソコンで運用時

・全てのソフト、全てのパソコンにてバージョアップが必要です。バージョンが古くなったソフトは 起動自体が出来なくなります。

<例>5台のパソコンで運用中の場合、1台のパソコンだけバージョンアップをすると、残り4台が バージョンが古くなるため、使用できなくなります。至急残り4台もバージョンアップが必要です。

特に<mark>複数の事業所で運用の場合</mark>は注意が必要です。 クラウドセットアップは簡単にバージョンアップができてしまうため、事業所間で足並みをそろえ ていただかないと、突然ソフトが起動できなくなるといったことが考えられます。ご注意ください。